## TISNHM 2025: Step-by-Step Registration Guide

This handout provides guidance about registration, payment and abstract submission process for the 5th Thailand International Symposium on Natural History Museums 2025 (TISNHM 2025).

- Part 1: Create Your Account
- Part 2: Symposium Payment
- Part 3: Abstract Submission

### Part 1: Create Your Account

1.1 Start Registration: Click on the "create new account" button on registration website

#### and.

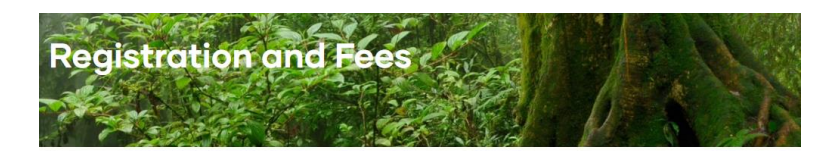

| <b>2</b> = | Registration and abstract submission guidelines                                          |
|------------|------------------------------------------------------------------------------------------|
| Registro   | tion and abstract submission guidelines                                                  |
| 1. All nev | v participants must create your account before registering by clicking "Log-in" from the |
| toolbar    | at the top of your screen. Then choose "create new account".                             |
| 2. Fill in | the form and verify your account via your registered e-mail.                             |
| 3. You c   | an register, submit your abstract, upload proof of your payment, and check your status   |
| via "My    | account" from the toolbar at the top of your screen.                                     |
| 4. Use "   | ty submission" to register and submit your abstract.                                     |
|            | 17 the contrast of a first one was not                                                   |

**1.2 Enter Your Details:** Fill in the required information in the fields provided on the registration form.

|                                               | Occupation                                                       |
|-----------------------------------------------|------------------------------------------------------------------|
| STISNHM                                       | ○ Student                                                        |
| LOG IN CREATE NEW ACCOUNT RESET YOUR PASSWORD | ○ Teacher/Lecturer                                               |
|                                               | Researcher                                                       |
| Name title* - Select - 🗸                      | ○ Others                                                         |
| First name *                                  | Organization*                                                    |
| Last name*                                    | Test                                                             |
|                                               | Types of participation * Attend without presentation *           |
| Email address*                                | Would you be interested in participating in the excursion?* No 👻 |
|                                               | Dietary restrictions                                             |
| Username*                                     | - Halal food                                                     |
|                                               | Vegetarian/vegan                                                 |
| mobile number*                                | □ Others                                                         |
|                                               |                                                                  |

1.3 Submit Form: Click on "Create new account" button.

| Dietary restrictions                                                          |
|-------------------------------------------------------------------------------|
| 🗆 Halal food                                                                  |
| Uegetarian/vegan                                                              |
| □ Others                                                                      |
| Emergency contacts                                                            |
| 5                                                                             |
| I agree that the organizer of the meeting will collect my personal data to be |
| used for management purposes (by clicking on the accept button to confirm     |
| the submission of registration information)*                                  |
| Create new account                                                            |

**1.4 Check Your Email:** You will receive an email to verify your account and set up your password. Please check your inbox. **\*\*** *If you do not see the email within a few minutes, please check your spam or junk folder.* 

| 1        | ์ (จาก ♥) (ทุกเวลา ♥) (มีเอกสารแบบ) (ถึง ♥) (ยังไม่ได้อ่าน) การคืนหาขึ้นสูง                                                                                        |                  |                   |       |
|----------|----------------------------------------------------------------------------------------------------|------------------|-------------------|-------|
| <b>.</b> | • • • • •                                                                                                    | 1–5 จาก 5        | $\langle \rangle$ | · ·   |
| \$       | ข้อความที่อยู่ในจดหมายขยะเกิน 30 วัน จะถูกลบทิ้งโดยอัตโนมัติ <mark>ลบจดหมายขยะทั้งหมดเลย</mark>                                                                    |                  |                   |       |
| 0        | 🗌 👷 The 5th Thailand In. Replacement login information for Test1 at The 5th Thailand International Symposium on Natural History Museums 2025 (TISNHM 2025): A C    | hallenging Futu  | I                 | 10:41 |
| 0•       | • 📄 🚖 The 5th Thailand In. Account details for Test1 at The 5th Thailand International Symposium on Natural History Museums 2025 (TISNHM 2025): A Challenging Futu | re of Global Bio |                   | 10:37 |

1.5 Activate Account & Set Password: Click the verification link provided in the email.

Follow the instructions on the page to create and confirm your secure password.

You can now log in to your TISNHM 2025 account.

|                   | Account details for Test 1 at The 5th Thailand International Symposium on Natural History Museums 2025 (1)<br>Challenging Future of Global Biodivers (semanes x                                                                                                    |
|-------------------|----------------------------------------------------------------------------------------------------|
| O                 | The 5th Thailand International Symposium on Natural History Museums 2025 (TISNHM 2025): A Challenging Future of Global Biodivers <nsmthailand.it@gr< th=""></nsmthailand.it@gr<>                                                                                   |
|                   | r tis du ▼                                                                                                    |
|                   | ทำไม่ข้อความนี้จึงอยู่ในจดหนายขยะ ข้อความนี้มีลักษณะคล้ายกับข้อความที่เคยถูกระบุว่าเป็นจดหนายขยะ<br>                                                                                                    |
|                   | รายงานว่าไม่ใช่จดหมายขยะ                                                                                                    |
|                   |                                                                                                    |
|                   | ເຊິ່ງ ແປລເປັນກາງໃກຍ X                                                                                                    |
|                   | Test1,                                                                                                    |
|                   | I hank you for registering at I he shin I halandin International Symposium on<br>Natural History Mussums 2023 (TSINHM 2025). A Challenging Future of Global<br>Biodivers. You may now log in by clicking this link or copying and pasting it<br>into your browser: |
|                   | https://lisnhm.nsm.or.th/user/reset/144/1744256273/7o432KcQ-zHJdy38XqS06LWQaSZ5CA_09ath59oNuvYg                                                                                                    |
|                   |                                                                                                    |
|                   |                                                                                                    |
|                   |                                                                                                    |
|                   |                                                                                                    |
| VIEW EDIT         |                                                                                                    |
|                   |                                                                                                    |
| March mark in the |                                                                                                    |
| fou nuve just i   | used your one-time login link. It is no longer necessary to use this link to log in. Please set your password.                                                                                                    |
|                   |                                                                                                    |
| Nume title        |                                                                                                    |
| Name title othe   | er                                                                                                    |
|                   |                                                                                                    |
|                   |                                                                                                    |
| First name*       |                                                                                                    |
| Test              |                                                                                                    |
|                   |                                                                                                    |
| Last name*        |                                                                                                    |
| 1                 |                                                                                                    |
|                   |                                                                                                    |
| Email address*    |                                                                                                    |
| Password          |                                                                                                    |
|                   |                                                                                                    |
|                   |                                                                                                    |
| Password strep    | ath:                                                                                                    |
|                   |                                                                                                    |
| Confirm passw     | ord                                                                                                    |
|                   |                                                                                                    |
|                   |                                                                                                    |

## Part 2: Symposium Payment

**IMPORTANT:** Please note that payment must be completed **within 24 hours** of initiating the payment process to secure your registration.

2.1 Log In & Access Payment: Log in to your TISNHM 2025 account using the

credentials you just created. Navigate to the "My Payment" section.

| VIEW EDIT  |  | My payment My abstract submission |
|------------|--|-----------------------------------|
| Namo titlo |  |                                   |
| Ms.        |  |                                   |
| First name |  |                                   |
| Test       |  |                                   |
| Last name  |  |                                   |
| 1          |  |                                   |
|            |  |                                   |

2.2 Select Symposium Payment: Click on the option for "Payment for Symposium".

Payment for Symposium click here https://ticket.nsm.or.th/eventseminar?id=200

**2.3 Indicate Attendance:** Confirm your attendance at the **"Symposium"** and enter the number of participants you are paying for under this registration.

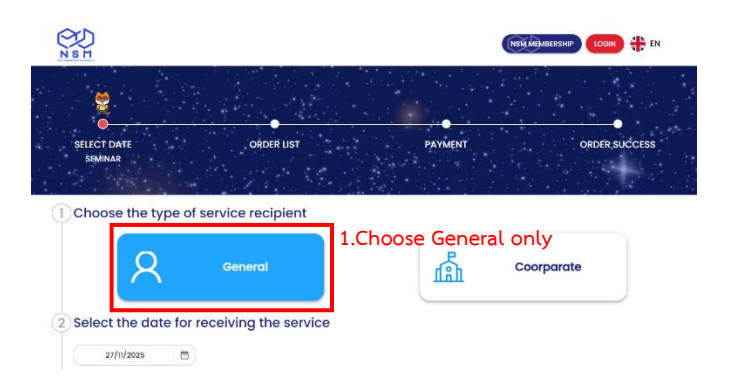

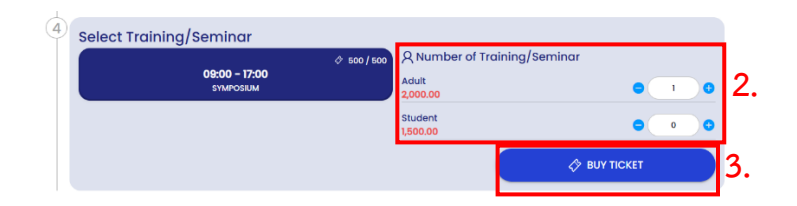

2.4 Enter Participant Information: Fill in the required personal details

for *each* participant you are registering. Click "BUY" button when you finish.

|                                             |                                               | Enter code to receive a di                | scount. CONFIRM                           |
|---------------------------------------------|-----------------------------------------------|-------------------------------------------|-------------------------------------------|
| Details of the person 1                     |                                               |                                           |                                           |
| Title name * First name *                   | Last name *                                   | Date of service                           | <b>27/11/2025</b>                         |
| Title  Title  Enter your first name         | Enter your last name                          |                                           | V workshop                                |
| Nickname                                    | Date of birth *                               | Symposium : The 5t                        | h Thailand                                |
| Enter nickname                              | Select your Date of birth                     | International Sympo<br>History Museums 20 | osium on Natural<br>125 (TISNHM 2025) : A |
| Mobile No. *                                | E-mail *                                      | Challenging Future                        | of Global Biodiversity                    |
| Enter your mobile No.                       | Enter your E-mail                             | 1x Adult                                  |                                           |
| School/Department Name *                    | Education level *                             | Sub Total                                 | 2,000.00 B                                |
| Enter School/Department Name                | Select your education level                   | Discount                                  | - B                                       |
| Food allergy * (If none, please enter -)    | Medical condition * (If none, please enter -) | Grand Total                               | 2.000.00 B                                |
| Enter the allergic foods                    | Enter your medical condition                  |                                           |                                           |
| Expectations from the training / Special re | equirements. * (If none, please enter -)      | BL                                        | γ                                         |
| Enter your special requirements             |                                               |                                           |                                           |

**2.5 Proceed to Payment:** Click the **"LOGIN"** (IMPORTANT NOTE: This payment process need another account for logging in, thus you need to register via system or

additional existing account, i.e. LINE, gmail)

|                                                                 |                                                                                                    |                                                                                                    | E-mail * Enter your email |                |
|-----------------------------------------------------------------|----------------------------------------------------------------------------------------------------|----------------------------------------------------------------------------------------------------|---------------------------|----------------|
|                                                                 | (OEO)                                                                                                    |                                                                                                    | Enter your password       | Q              |
|                                                                 | -                                                                                                    |                                                                                                    | R                         | orgot password |
|                                                                 |                                                                                                    |                                                                                                    | Login                     |                |
|                                                                 |                                                                                                    |                                                                                                    | 03                        |                |
|                                                                 | Diagon login                                                                                                    | 8                                                                                                    | Login with LINE           |                |
|                                                                 | Please login                                                                                                    |                                                                                                    | Landau Mith Founda        | valu           |
|                                                                 | LOGIN                                                                                                    |                                                                                                    | togin wan roceta          | ~~~            |
|                                                                 |                                                                                                    |                                                                                                    | Login with Ornal          | •              |
|                                                                 |                                                                                                    |                                                                                                    | Have you not registered   | i ? Register   |
| NSM                                                             |                                                                                                    |                                                                                                    | ŧ                         | EN .           |
| NS F                                                            | Fill in the                                                                                                    | e registration information.                                                                                                    | 4                         | en r           |
| R GE                                                            | Fill in the                                                                                                    | e reaistration information.                                                                                                    | 4                         | EN             |
| A GE                                                            | Fill in the<br>MCORPORATION<br>The * First name *<br>District * Charyou first name                                                                                                    | Last name *                                                                                                    | 4                         | EN             |
| A GE                                                            | Fill in the                                                                                                    | Last norme *                                                                                                    | ŧ                         |                |
| R GE<br>Title na<br>Inter y<br>Provinc<br>Select                | Fill in the<br>NERAL CORPORATION<br>The "First name "<br>Itser your fit name<br>Gender "<br>Our produce of the second of the second of the                                                                                                    | Last hame *<br>Last hame *<br>(faity you but name<br>Hadronelity<br>Female                                                                                                    | ÷                         |                |
| Ree<br>Title no<br>(Inter yn<br>Select<br>Mobille               | Fill in the<br>REFAL © CORPORATION<br>The * First name *<br>Inter your first same<br>a Gender *<br>you province • O Male O<br>%a.*                                                                                                    | Last name *<br>Last name *<br>toter your last name<br>Nationality<br>Female *                                                                                                    | <del>4</del>              |                |
| R GE<br>Tate on<br>Inter y<br>Provinc<br>Select<br>Mobile       | Fill in the<br>KERAL © CORPORATION<br>The * First name *<br>(Inter your first name<br>* Gender *<br>your province<br>to                                                                                                    | E realstration information.                                                                                                    | <del>4</del>              |                |
| R GE<br>Title no<br>Trater no<br>Provinc<br>Select<br>Trater no | Fill in the<br>KEEAL © CORPORATION<br>The Corporation<br>Par Visit on the Corporation<br>Par Visit on th                                                 | E realistration information.                                                                                                    | ÷                         |                |
| A cer<br>Trite no<br>Frowin<br>Select<br>Mobile                 | Fill in the<br>NERAL © CORPORATION<br>The Corporation<br>The Sector 2 Corporation<br>Sector 2 Corporation<br>Sector 2 Co | Ferrada * Ferrada * Ferrad | ÷                         |                |

2.6 Review Information: Carefully review all the registration details and the total

amount due before proceeding.

| <b>O</b><br>SELECT DATE<br>SEMINAR                                                                                                    | ORDER LIST                    | PAYMENT.                                                                    | ORDER SUCCESS                      |
|----------------------------------------------------------------------------------------------------|-------------------------------|-----------------------------------------------------------------------------|------------------------------------|
| Order Number<br>Active Date                                                                                                    | : 132600                      | Customer Informatio<br>오 Contact Name<br>& Mobile Number<br>오 Customer Type | on<br>:<br>:<br>: General          |
| Order details<br>Select Training/Seminar<br>Symposium : The 5th Thailand Internat<br>Symposium on Natural History Museum<br>(TISNHM 2025) : A Challenging Future of<br>Biodiversity<br>© Round 09:00 - 17:00 | ional<br>ns 2025<br>If Global | Payment details<br>Grand Total<br>Discount<br>Net Price                     | 2,000.00 B<br>0.00 B<br>2,000.00 B |
| 1X Adult                                                                                                    | 2,000.00 B                    | Quotatic                                                                    | n                                  |

2.7 Payment Method: Select your preferred payment method (e.g., Credit Card, Bank

Transfer) and follow the instructions to complete the payment.

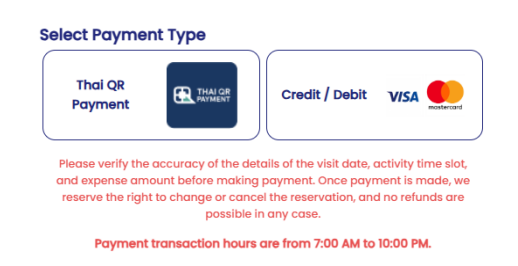

# 2.8 Receipts:

- A standard receipt should be available for download/printing after successful payment through your account portal.

| Title Name * Firstname - Lastname *                        | Tax ID *                                  |   |
|------------------------------------------------------------|-------------------------------------------|---|
| Enter your title  anme Enter your first name and last name | Enter your tax ID                         |   |
| Address detail *                                           |                                           |   |
| Enter your address                                         |                                           |   |
| Road *                                                     | Subdistrict *                             |   |
| Enter your road                                            | Enter your subdistrict                    | - |
| District *                                                 | Province *                                |   |
| Enter your district                                        | Select your province                      | - |
| Postcode *                                                 | Mobile Number *                           |   |
| Enter your postcode                                        | <ul> <li>Enter your mobile No.</li> </ul> |   |

If you require an official receipt issued specifically in your organization's name,
 please contact Khun Thunchanok before or immediately after payment at
 Tel: +66 2-577-9999 ext. 2104

### Part 3: Abstract Submission

You can usually find abstract templates and detailed information under the "Submission Guidelines" section on TISNHM 2025 website (<u>https://tisnhm.nsm.or.th/preparation-abstract</u>)

**3.1 Access to submit abstract:** Log in to your TISNHM 2025 account on the symposium website. Navigate to the **"My Account"** section and then click on **"My Submissions"**.

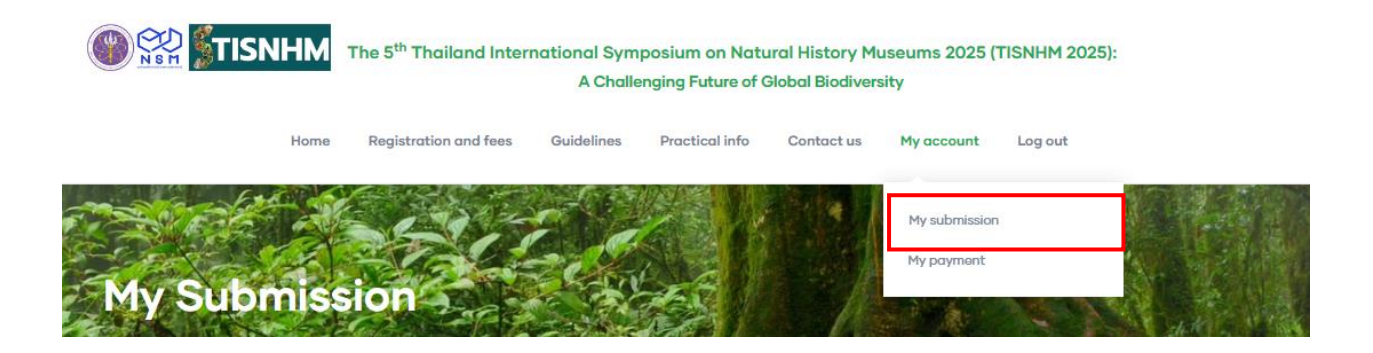

3.2 Start New Submission: Click on the "New Submission".

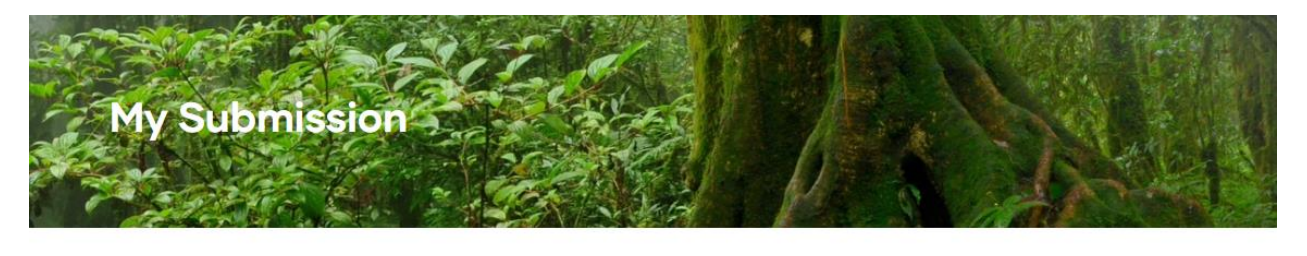

New Submission

### 3.3 Enter Details & Upload File:

- **3.3.1** Enter your abstract **Title** in the designated field.
- **3.3.2** Upload your abstract file (e.g., .docx, .pdf). Please ensure your file adheres to the formatting guidelines.
- 3.3.3 Click "Save" or "Submit" to upload your abstract.

| Title*                              |            |  |
|-------------------------------------|------------|--|
|                                     |            |  |
| Abstract File*<br>เลือกไฟล์ ไม่ได้เ | ลือกไฟล์ใด |  |
| Save                                | Preview    |  |

3.4 Confirmation: Your abstract has now been submitted for review by the scientific

committees. You should be able to see the status in the "My Submissions" section.

| Mail is sent!                |                   |
|------------------------------|-------------------|
| Submission                   | has been created. |
| Submitted by                 | April 10, 2025    |
| Abstract File                | .docx (14.61 KB)  |
| Status<br>Waiting for approx | val               |
| Version                      |                   |
| 1                            |                   |

### Important Notes:

contact +66 2577 9999 ext. 1601.

• Excursion Payments: If you are also registering for optional excursions, please note that payment for the program is separated from the symposium payment. Click on "Excursion Payment" button under "My Payment" tab.

• Need Help? If you have any problems with registration, payment, or submission, please